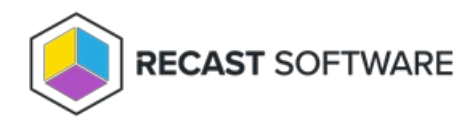

# Manage User/Group Limiting Rules

Last Modified on 03.27.25

A user or user group limiting rule (previously known as a scope) restricts a user or user group to running actions against a specified subset of users or devices. This type of limiting rule can be used, for example, to give a Help Desk group permission to run actions against only workstation devices.

You can limit a user/group to running actions against one or more of the following:

- Active Directory domain, OU, group
- Configuration Manager site, device collection, user collection, user group

## Add or Edit a User or User Group Limiting Rule

To add or edit a limiting rule for an existing user or group:

1. On the **Permissions** page, under Recast Users, click the Edit icon to the right of the user or group.

#### **Recast Users**

|                     |                                               |          | Add | User Add Group |   |
|---------------------|-----------------------------------------------|----------|-----|----------------|---|
| Name <b>T</b>       | Identifier <b>T</b>                           | Is Group | T   | Actions        |   |
| Administrators      | 01021-021-000210010-000210010-0201020100-1103 | True     |     |                | • |
| Low Permission User | 1-1-5-21-680816688-586218219-1262331109-1262  | False    |     |                |   |
| H 4 1 > H           |                                               |          |     |                |   |

- 2. In the **Role Assignments** window that opens, under Assigned Roles, select a role.
- 3. Enable the Limit this user to specific objects option.
- 4. Choose a Configuration Manager or Active Directory Service Connection.

| Assigned Roles |                                        |      |
|----------------|----------------------------------------|------|
| LAPS           | ✓ Limit this user to specific objects: |      |
|                | Service Connection:                    |      |
|                | Choose a service connection            | •    |
|                |                                        |      |
|                |                                        | Save |

5. Select the objects against which the user or group can run actions. For example, you can choose specific Configuration Manager collections and/or Active Directory OUs.

**NOTE**: You must apply the limiting rule separately for each service connection.

6. Click Save.

### User/Group Limiting Rule Notes

- A limiting rule that creates a subset of users will not impact actions related to devices.
- A limiting rule that creates a subset of devices will not impact actions related to users.
- If a user or group is included in multiple user/group limiting rules, the user's/group's limiting rules will be an aggregate of all the applied limiting rules.
- If multiple limiting rules are set for a user or group, only one limiting rule needs to be true in order for the validation to pass. For example, if a user is in the limiting rule group, limiting rules applied to the group will also apply to the user.
- Recast Builder actions are permissioned separately. If an action is a **Device Action Type** or **User Action Type**, the device or user value must pass validation. If the action is a **Generic Action Type**, it will remain without a limiting rule.

### Remove a User or User Group Limiting Rule

To remove a user or group limiting rule:

- 1. On the **Permissions** page, click the Edit icon to the right of the user.
- 2. Under Assigned Roles, select a role.
- 3. Disable the **Limit this user to specific objects** option.
- 4. Click **Save**.

Copyright © 2025 Recast Software Inc. All rights reserved.